# Guida alla compilazione della domanda

# di iscrizione ai corsi Valore PA

## SE NON SI DISPONESSE DI CREDENZIALI UNIGEPASS

è necessario richiederle, prima di iniziare la procedura all'indirizzo: https://servizionline.unige.it/web-esterni2/it/#/registrazioneutente

Per ulteriori informazioni su come ottenere le credenziali UniGe Pass:

https://cedia.unige.it/unigepass-

studenti#:~:text=Gli%20studenti%20possono%20richiedere%20una%20nuova%20password%3A
%201,%2

8di%20persona%20o%20per%20email%29%203%20all%27indirizzo%20aiuto%40studenti.unige.it

Quindi seguire le istruzioni fornite.

# SE SI DISPONESSE DI CREDENZIALI UNIGEPASS MA RISULTASSERO BLOCCATE:

Scrive una e-mail a <u>help@studenti.unige.it</u> chiedendo lo sblocco delle credenziali per l'iscrizione al corso valore PA a cui siete stati ammessi.

Nella email è necessario allegare il proprio **documento di identità** e fornire un **indirizzo emai**l e **numero di cellulare attivi** e scrivere il proprio **codice fiscale.** Se si ricorda il **numero di matricola** consigliamo di fornire anche quello.

### **DOMANDA ON-LINE AL SITO:**

Dopo aver ottenuto le credenziali è possibile presentare la domanda online:

https://servizionline.unige.it/studenti/post-laurea/corsiperfezionamentofor

<u>mazione</u>

### DOCUMENTI NECESSARI PER EFFETTUARE LA DOMANDA:

-Copia fronte retro del documento di riconoscimento in corso di validità

#### **BREVE GUIDA ALLA PRESENTAZIONE DELLA DOMANDA**

#### PRIMO PASSAGGIO

Andare al link:

https://servizionline.unige.it/studenti/post-laurea/corsiperfezionamentoformazione/domand <u>a</u>

#### SECONDO PASSAGGIO

Accedere al servizio utilizzando Nome utente e Password fornite dall'Università degli Studi di Genova (credenziali UniGePass) cliccando "accedere alla pagina delle domande – Application form"

Presentazione domande (Corsi Perfezionamento/Formazione/Sostegno /ISSUGE)

E' necessario essere autenticati per utilizzare questo servizio. Per effettuare l'accesso clicca qui.

#### TERZO PASSAGGIO

Selezionare la lingua prescelta e poi "Procedi"

#### **QUARTO PASSAGGIO**

Apparirà una schermata con scritto

#### È possibile compilare la domanda per:

- · Corsi di Perfezionamento
- · Corsi di Formazione
- · Corsi di Sostegno

Quindi cliccare "Procedi"

Presentazione domande (Corsi Perfezionamento/Formazione/Sostegno)

| Domanda di partecipazione             | Candidato |
|---------------------------------------|-----------|
| È possibile compilare la domanda per: |           |
| - Corsi di Perfezionamento            |           |
| - Corsi di Formazione                 |           |
| <ul> <li>Corsi di Sostegno</li> </ul> |           |
|                                       |           |
| Procedi 🕨                             |           |

#### **QUINTO PASSAGGIO**

Selezionare "CORSO DI FORMAZIONE" come Tipologia e cliccare "Avanti"

Presentazione domande (Corsi Perfezionamento/Formazione/Sostegno)

| RSO DI FOR | RMAZIONE                                                                                                    |        |                  |
|------------|----------------------------------------------------------------------------------------------------|--------|------------------|
| enco con   | corsi disponibili                                                                                                    |        |                  |
| eleziona   | Corso                                                                                                    | Codice | Scadenza         |
|            |                                                                                                    | 10024  | 12.02.2025 12.00 |
| )          | Comunicazione pubblica tramite piattaforme digitali: principi, regole e strumenti per una comunicazione efficace                                                                                                    | 10934  | 13-03-2023 12:00 |
|            | Comunicazione pubblica tramite piattaforme digitali: principi, regole e strumenti per una comunicazione efficace<br>Intelligenza Artificiale nella Pubblica Amministrazione: tecnologie per innovare il settore pubblico | 10934  | 13-03-2025 12:00 |

#### SESTO PASSAGGIO:

Dal menù a tendina che comparirà sotto la voce "Elenco concorsi disponibili". Spuntare la voce in corrispondenza del corso di interesse dalla lista disponibile e cliccare "Avanti"

Presentazione domande (Corsi Perfezionamento/Formazione/Sostegno)

| Ugia        |                                                                                                    |        |                  |
|-------------|----------------------------------------------------------------------------------------------------|--------|------------------|
| ORSO DI FOR | MAZIONE                                                                                                    |        |                  |
| enco con    | corsi disponibili                                                                                                |        |                  |
| eleziona    | Corso                                                                                                    | Codice | Scadenza         |
|             | Comunicazione pubblica tramite piattaforme digitali: principi, regole e strumenti per una comunicazione efficace | 10934  | 13-03-2025 12:00 |
|             |                                                                                                    |        |                  |
|             | Intelligenza Artificiale nella Pubblica Amministrazione: tecnologie per innovare il settore pubblico             | 10936  | 13-03-2025 12:00 |

#### SETTIMO PASSAGGIO:

Allegare alla domanda **la <u>fotocopia di un documento di identità</u> e confermare la domanda cliccando su "Avanti".** 

I documenti devono essere in formato PDF e con dimensione inferiore a 2 Megabyte.

| o documento                                                        | Documenti caricati:                                                         |  |
|--------------------------------------------------------------------|-----------------------------------------------------------------------------|--|
| nserire il tipo di documento 🗸 🗸                                   | Nessun dato disponibile.                                                    |  |
| 1                                                                  | â Cancella documento                                                        |  |
| zegli file Nessun file selezionato                                 |                                                                             |  |
|                                                                    |                                                                             |  |
| Reset Salva 🛓                                                      |                                                                             |  |
|                                                                    |                                                                             |  |
|                                                                    |                                                                             |  |
|                                                                    |                                                                             |  |
| Attenzione!                                                        |                                                                             |  |
| Attenzione!<br>  documenti che il candidato intende caricare devor | io essere rigorosamente in PDF e di dimensione non superiore a 2 Megabyte . |  |

#### **OTTAVO PASSAGGIO:**

Autocertificare le proprie dichiarazioni spuntando l'apposita casella e confermare la domanda.

| Informativa                                                                                    |                                                 |  |
|------------------------------------------------------------------------------------------------|-------------------------------------------------|--|
| Dichiaro di aver preso visione e di aver accettato le condizioni specificate nell'informativa. |                                                 |  |
|                                                                                                | CONFERMA 🖂                                      |  |
| Leggi informativa                                                                              |                                                 |  |
| ← Indietro                                                                                     | Conferma in un secondo momento 🧿 Conferma ora 🛓 |  |

# **NOTA BENE**

**PER CHI FOSSE IN POSSESSO DELLE CREDENZIALI UNIGEPASS** la procedura è alla pagina: <u>http://servizionline.unige.it/studenti/post-laurea/corsiperfezionamentoformazione/domanda</u>

**PER CHI NON FOSSE IN POSSESSO DELLE CREDENZIALI UNIGEPASS** la procedura è alla pagina: http://servizionline.unige.it/studenti/post-laurea/corsiperfezionamentoformazione/registrazione

Richieste le credenziali potrete accedere con il vostro numero di matricola preceduto dalla lettera "S" e la password alla pagina <u>http://servizionline.unige.it/studenti/post-laurea/corsiperfezionamentoformazione/domanda</u>

Il corso da voi frequentato è tra i CORSI DI FORMAZIONE.

Ai dipendenti Unige ricordo che non è possibile utilizzare la matricola da dipendente, ma solo quella da studente, se non l'aveste è necessario effettuare la registrazione.

Se **non ricordaste la password associata alla vostra matricola** la procedura per il ripristino è alla pagina: https://unigepass.unige.it/tools/recupero/